# neogen.com

Comment s'inscrire

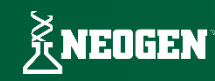

### **Comment s'inscrire**

L'inscription sur neogen.com vous donne un accès en libre-service à la passation de commande, aux informations de votre compte, à l'historique des commandes et aux factures.

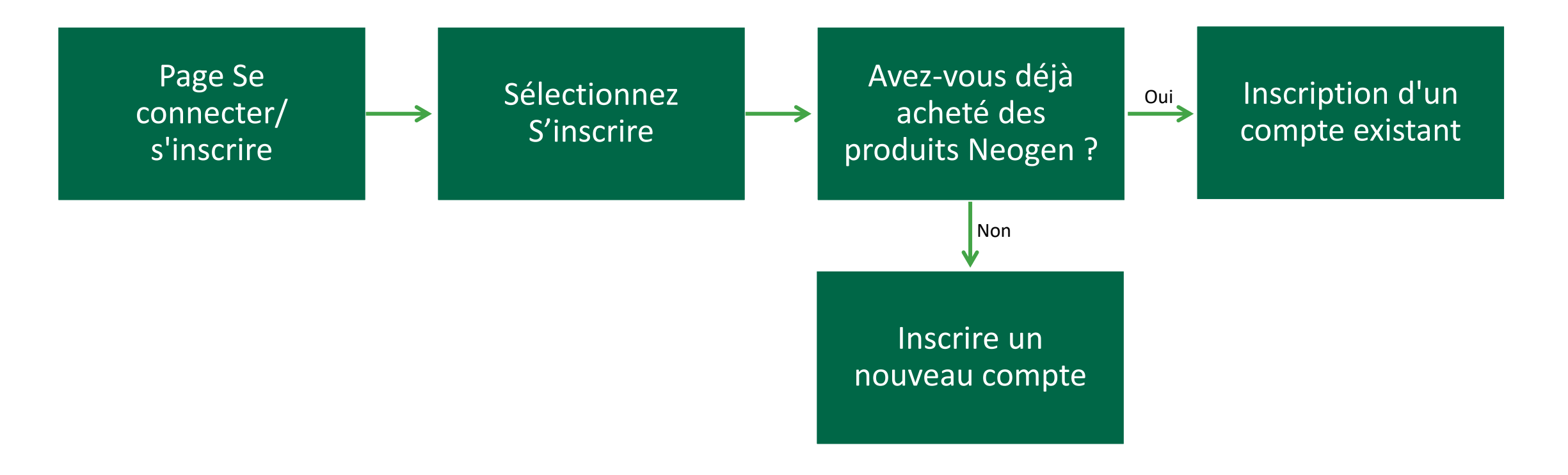

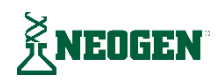

# Accédez à Inscription

- 1. Accédez à <u>neogen.com</u>.
- 2. Cliquez sur l'icône <u>Se connecter/s'inscrire</u> dans le coin supérieur droit.
- 3. Sur la page de connexion, cliquez sur le bouton <u>S'inscrire</u> sur le côté droit.

#### PROPOS DE NOUS | CARRIÈRES | INVESTISSEURS | ASSISTANCE | CONTACT USD 👻 TRADUIRE 👻 CANADA 🌐 KNEOGEN Recherche par mot clé, description ou nº SKU. Q -) 🛒 (0 Offres spéciales Commande rapide Les Industries Solutions Produits Accueil / Se connecter Nouveau sur Neogen.com? Se connecter Les avantages de l'inscription sur Neogen.com peuvent inclure : E-mail Options de commande en libre-service E-mail Enregistrer les éléments favoris dans des listes partagées Gérer votre compte Mot de passe Suivez l'état de votre commande · Afficher l'historique des commandes et des factures 0 Mot de passe Mot de passe oublié ? Se souvenir de moi Inscription S'inscrire Se connecter

\*Les fonctionnalités présentées sur cette page peuvent ne pas être disponibles dans tous les pays et les utilisateurs peuvent ne pas avoir accès à toutes les options.

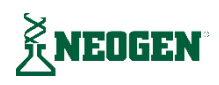

### Se connecter/s'inscrire

# Avez-vous déjà acheté des produits Neogen ?

Entrez vos coordonnées et choisissez une option sous la question « Est-ce que vous ou votre Société avez déjà acheté des produits Neogen ? »

Oui - J'ai, ou ma Société a, acheté des produits directement auprès de Neogen, et j'ai/ils ont un numéro de compte Neogen.

Non - Je n'ai jamais acheté, ou ma Société n'a jamais acheté, de produits directement auprès de Neogen, et je n'ai/ils n'ont pas de numéro de compte Neogen.

| À PROPOS DE NOUS   CARRIÈRES   INVESTISSEURS   ASSISTANCE   CONTACT                       | TRADUIRE                                                                                                    | •    |
|-------------------------------------------------------------------------------------------|----------------------------------------------------------------------------------------------------|------|
| × NEOGEN                                                                                  | Recherche par mot clé, description ou nº SKU. 🔍 💄 🃜                                                                                                    | (0)  |
| Les Industries Solutions Produits                                                         | Offres spéciales Commande rap                                                                                                    | oide |
| Accueil / S'inscrire                                                                      |                                                                                                    |      |
|                                                                                           |                                                                                                    |      |
| Enregistrer votre compte<br>Besoin d'aide ? Consultez notre guide de l'utilisateur ou con | ntactez notre équipe <b>Service client</b> .                                                                                                    |      |
| Prénom*                                                                                   | Nom*                                                                                                    |      |
|                                                                                           |                                                                                                    |      |
| Email*                                                                                    | Téléphone*                                                                                                    |      |
| Entreprise                                                                                | Industrie* Sélectionnez l'industrie                                                                                                    |      |
| Mot de passe* (j)                                                                         | Confirmez le mot de passe*                                                                                                    |      |
|                                                                                           | Image: Image: |      |
| Avez-vous ou votre entreprise déjà acheté des produits Neogen ?<br>O Oui ③<br>O Non ④     |                                                                                                    |      |

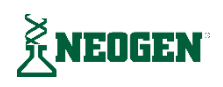

# **Oui - Inscription d'un compte existant**

Saisissez votre numéro de compte Neogen préexistant et un numéro de commande ou de facture antérieur pour être connecté à votre compte.

Pour vous aider à trouver les informations relatives à votre compte, consultez notre <u>guide de</u> <u>l'utilisateur</u> ou contactez notre équipe du <u>service</u> <u>clientèle</u>.

| Avez-vous ou votre | e entreprise déjá | à acheté des | produits Neogen ? |
|--------------------|-------------------|--------------|-------------------|
|--------------------|-------------------|--------------|-------------------|

|         | 0   | Ci |
|---------|-----|----|
| $\circ$ | oui | U  |
|         |     |    |

🔿 Non 🛈

Pour passer des commandes sur votre compte Neogen existant et afficher vos prix client, vos informations de compte, votre historique de commandes et vos factures, veuillez saisir votre numéro de compte Neogen et un numéro de commande ou de facture précédent.

Besoin d'aide pour trouver les informations de votre compte ? Consultez notre guide d'utilisateur.

Pour obtenir de l'aide, veuillez contacter notre équipe du service à la clientèle team.

| Numéro de compte*(i) | Numéro de commande ou de facture précédent*(i) |
|----------------------|------------------------------------------------|
|                      |                                                |
|                      |                                                |

Oui, envoyez-moi des emails sur les brochures, évènements, produits et services de Neogen. J'ai pris note qu'il est possible de modifier mes paramètres d'email à tout moment.

🗆 \*En envoyant mes coordonnées à Neogen, je confirme avoir lu et les Conditions générales du site. et accepté la Politique de confidentialité

Pour établir les conditions de crédit avec Neogen, remplissez notre formulaire d'application. s'il vous plaît. Si vous bénéficiez d'un statut d'exonération fiscale, vous pouvez gérer vos certificats dans la rubrique Mon compte après votre inscription

S'inscrire

### Non – Inscrire un nouveau compte

Saisissez votre adresse de facturation et de livraison et confirmez le pays et la devise du compte.

Le pays est l'endroit où vous souhaitez expédier les produits ; il détermine le contenu, les produits et les devises disponibles.

| Adresse de facturatio                | on                                  | Adresse de livraison              |                                    |
|--------------------------------------|-------------------------------------|-----------------------------------|------------------------------------|
| Adresse 1*                           | Adresse 2                           | Adresse 1*                        | Adresse 2                          |
| Ville*                               | Pays*                               | Ville*                            | Pays*                              |
| État (Dan vin an *                   | Sélectionnez votre pays.            | État (Dan vin an *                | Sélectionnez votre pays.           |
| Sélectionnez votre État/provin       |                                     | Sélectionnez votre État/provin 🗸  |                                    |
| E-mail de facturation*               | Numéro de téléphone de facturation* | Courriel d'expédition (optionnel) | Téléphone d'expédition (optionnel) |
| □Adresse de livraison identique à l' | adresse de facturation              |                                   |                                    |
|                                      |                                     |                                   |                                    |
|                                      |                                     |                                   |                                    |

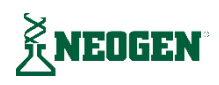

# S'inscrire

Une fois que vous avez complété vos informations, cliquez sur le bouton S'inscrire.

Une fois inscrit, vous serez connecté à votre compte. Pour les achats futurs, vous pouvez vous connecter en utilisant l'e-mail et le mot de passe créés lors de l'inscription.

| O NON ()                                                                                                    |                                                                                                    |
|----------------------------------------------------------------------------------------------------|----------------------------------------------------------------------------------------------------|
| Pour passer des commandes sur votre compte Neog<br>veuillez saisir votre numéro de compte Neogen et ur                                                                                                    | ten existant et afficher vos prix client, vos informations de compte, votre historique de commandes et vos factures,<br>n numéro de commande ou de facture précédent.                                                                                                    |
| Besoin d'aide pour trouver les informations de votre                                                                                                    | compte ? Consultez notre guide d'utilisateur                                                                                                    |
| Pour obtenir de l'aide, veuillez contacter notre équip                                                                                                    | pe du service à la clientèle team.                                                                                                    |
| Numéro de compte* (i)                                                                                                    | Numéro de commande ou de facture précédent* ()                                                                                                    |
|                                                                                                    |                                                                                                    |
|                                                                                                    |                                                                                                    |
|                                                                                                    |                                                                                                    |
|                                                                                                    |                                                                                                    |
|                                                                                                    |                                                                                                    |
|                                                                                                    |                                                                                                    |
| 0                                                                                                    |                                                                                                    |
| Oui, envoyez-moi des emails sur les brochures, évè                                                                                                    | nements, produits et services de Neogen. J'ai pris note qu'il est possible de modifier mes paramètres d'email à tout                                                                                                    |
| Oui, envoyez-moi des emails sur les brochures, évè<br>moment.                                                                                                    | nements, produits et services de Neogen. J'ai pris note qu'il est possible de modifier mes paramètres d'email à tout                                                                                                    |
| □<br>Oui, envoyez-moi des emails sur les brochures, évè<br>moment.<br>□ *En envoyant mes coordonnées à Neogen, je cor                                                                                                   | nements, produits et services de Neogen. J'ai pris note qu'il est possible de modifier mes paramètres d'email à tout<br>nfirme avoir lu et les Conditions générales du site. et accepté la Politique de confidentialité                                                               |
| □<br>Oui, envoyez-moi des emails sur les brochures, évè<br>moment.<br>□ *En envoyant mes coordonnées à Neogen, je cor                                                                                                   | nements, produits et services de Neogen. J'ai pris note qu'il est possible de modifier mes paramètres d'email à tout<br>nfirme avoir lu et les Conditions générales du site. et accepté la Politique de confidentialité                                                               |
| □<br>Oui, envoyez-moi des emails sur les brochures, évè<br>moment.<br>□ *En envoyant mes coordonnées à Neogen, je cor                                                                                                   | nements, produits et services de Neogen. J'ai pris note qu'il est possible de modifier mes paramètres d'email à tout<br>nfirme avoir lu et les Conditions générales du site. et accepté la Politique de confidentialité                                                               |
| □<br>Oui, envoyez-moi des emails sur les brochures, évè<br>moment.<br>□ *En envoyant mes coordonnées à Neogen, je cor<br>Pour établir les conditions de crédit avec Neogen, re                                          | nements, produits et services de Neogen. J'ai pris note qu'il est possible de modifier mes paramètres d'email à tout<br>nfirme avoir lu et les Conditions générales du site. et accepté la Politique de confidentialité<br>emplissez notre formulaire d'application. s'il vous plaît. |
| Oui, envoyez-moi des emails sur les brochures, évè<br>moment. TEn envoyant mes coordonnées à Neogen, je cor Pour établir les conditions de crédit avec Neogen, re Si yous bénéficiez d'un statut d'exonération fiscale. | nements, produits et services de Neogen. J'ai pris note qu'il est possible de modifier mes paramètres d'email à tout<br>nfirme avoir lu et les Conditions générales du site. et accepté la Politique de confidentialité<br>emplissez notre formulaire d'application. s'il vous plaît. |

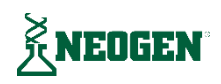

# Dépannage

Vous trouverez ci-dessous quelques erreurs courantes que vous pouvez recevoir et la manière de les résoudre :

**Compte introuvable** – Nous n'avons pas trouvé de compte correspondant aux informations saisies. Veuillez vérifier les informations de votre compte et réessayer. Pour vous aider à trouver les informations relatives à votre compte, consultez notre <u>guide de l'utilisateur</u> ou contactez notre équipe du <u>service clientèle</u>.

| Name and a second second secon | and a state of the second state of \$25. Marchines are seen | and the second discovery second second second second | and an and shift and such as a second set                                                                       |
|----------------------------------------------------------------------------------------------------|-------------------------------------------------------------|------------------------------------------------------|----------------------------------------------------------------------------------------------------|
| nous ne pouvons pas enregistrer votre utilisateur car                                                                                                    | votre utilisateur existe deja. Veuillez rever               | hir a la page de connexión pour vous conn            | ecter en utilisant votre e-mait et                                                                              |
|                                                                                                    | 1 A 1 A 1 A 1 A 10 A 10                                     |                                                      | the second second second second second second second second second second second second second second second se |
| votre mot de passe afin de reinitialiser votre mot de p                                                                                                    | asse et acceder a votre compte. Veuillez o                  | ontacter notre equipe du service client po           | ur obtenir de l'aïde.                                                                                           |

#### Enregistrer votre compte

Besoin d'aide ? Consultez notre guide de l'utilisateur ou contactez notre équipe Service client.

| Prénom*                                                                                                    | Nom*                                                                                                   |
|----------------------------------------------------------------------------------------------------|----------------------------------------------------------------------------------------------------|
| first                                                                                                    | last                                                                                                   |
| Email*                                                                                                    | Téléphone*                                                                                             |
| test@neogen.com                                                                                                    | 12345678                                                                                               |
| Entreprise                                                                                                    | Industrie*                                                                                             |
| mharun@nengen.com                                                                                                    | Pharmaceutique 🗸                                                                                       |
| Mot de passe* (i)                                                                                                    | Confirmez le mot de passe*                                                                             |
| 0                                                                                                    |                                                                                                    |
| Avez-vous ou votre entreprise déjà acheté des produits Neogen ?                                                                                                    |                                                                                                    |
| 💿 Oui 🛈                                                                                                    |                                                                                                    |
| ○ Non ③                                                                                                    |                                                                                                    |
| Pour passer des commandes sur votre compte Neogen existant et afficher vos prix c<br>veuillez saisir votre numéro de compte Neogen et un numéro de commande ou de f | lient, vos informations de compte, votre historique de commandes et vos factures,<br>acture précédent. |
| Besoin d'aide pour trouver les informations de votre compte ? Consultez notre guid                                                                                  | le d'utilisateur                                                                                       |
| Pour obtenir de l'aide, veuillez contacter notre équipe du service à la clientèle team                                                                              | h.                                                                                                    |

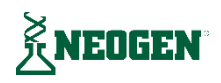

# Dépannage - suite

L'utilisateur existe déjà – Vous êtes déjà inscrit et devez vous connecter pour accéder à votre compte. Si vous n'avez pas votre mot de passe ou si vous ne vous en souvenez pas, cliquez sur <u>Mot de passe oublié ?</u> sur la page de connexion et suivez les instructions pour réinitialiser votre mot de passe.

Le compte existe déjà – Neogen a déjà un compte avec cette adresse de facturation. Vous devez sélectionner Oui à la question « Avez-vous déjà acheté des produits Neogen ? » et saisir votre numéro de compte Neogen préexistant ainsi qu'un numéro de commande ou de facture antérieur pour vous inscrire. Pour vous aider à trouver les informations relatives à votre compte, consultez notre <u>guide de l'utilisateur</u> ou contactez notre équipe du <u>service clientèle</u>.

\*Les fonctionnalités présentées sur cette page peuvent ne pas être disponibles dans tous les pays et les utilisateurs peuvent ne pas avoir accès à toutes les options. Nous ne pouvons pas enregistrer votre utilisateur car votre utilisateur existe déjà. Veuillez revenir à la page de connexion pour vous connecter en utilisant votre e-mail et votre mot de passe afin de réinitialiser votre mot de passe et accéder à votre compte. Veuillez contacter notre équipe du <u>service client pour obtenir de l'aide</u>.

#### Enregistrer votre compte

Besoin d'aide ? Consultez notre guide de l'utilisateur ou contactez notre équipe Service client.

| Prénom*                                                                                                    | Nom*                                                                                                    |
|----------------------------------------------------------------------------------------------------|----------------------------------------------------------------------------------------------------|
| first                                                                                                    | last                                                                                                    |
| Email*                                                                                                    | Téléphone*                                                                                              |
| test@neogen.com                                                                                                    | 12345678                                                                                                |
| Entreprise                                                                                                    | Industrie*                                                                                              |
| manun@meigen.com                                                                                                    | Pharmaceutique 🗸                                                                                        |
| Mot de passe* (i)                                                                                                    | Confirmez le mot de passe*                                                                              |
| Ø                                                                                                    |                                                                                                    |
| Avez-vous ou votre entreprise déjà acheté des produits Neogen ?                                                                                                    |                                                                                                    |
| Oui (i)                                                                                                    |                                                                                                    |
| ○ Non ④                                                                                                    |                                                                                                    |
| Pour passer des commandes sur votre compte Neogen existant et afficher vos prix o<br>veuillez saisir votre numéro de compte Neogen et un numéro de commande ou de l | lient, vos informations de compte, votre historique de commandes et vos factures,<br>jacture précédent. |
| Besoin d'aide pour trouver les informations de votre compte ? Consultez notre guie                                                                                  | de d'utilisateur                                                                                        |
| Pour obtenir de l'aide, veuillez contacter notre équipe du service à la clientèle tean                                                                              | n.                                                                                                    |

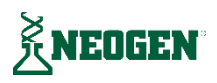

### Assistance

Nous sommes toujours ravis de vous aider ! Visitez notre page d'assistance en sélectionnant « Assistance » dans l'en-tête ou le pied de page de notre site Web pour trouver des ressources pour les clients et vous connecter à notre équipe.

- Assistance matérielle
- Assistance logicielle
- Recherche de documents
- Assistance à la clientèle

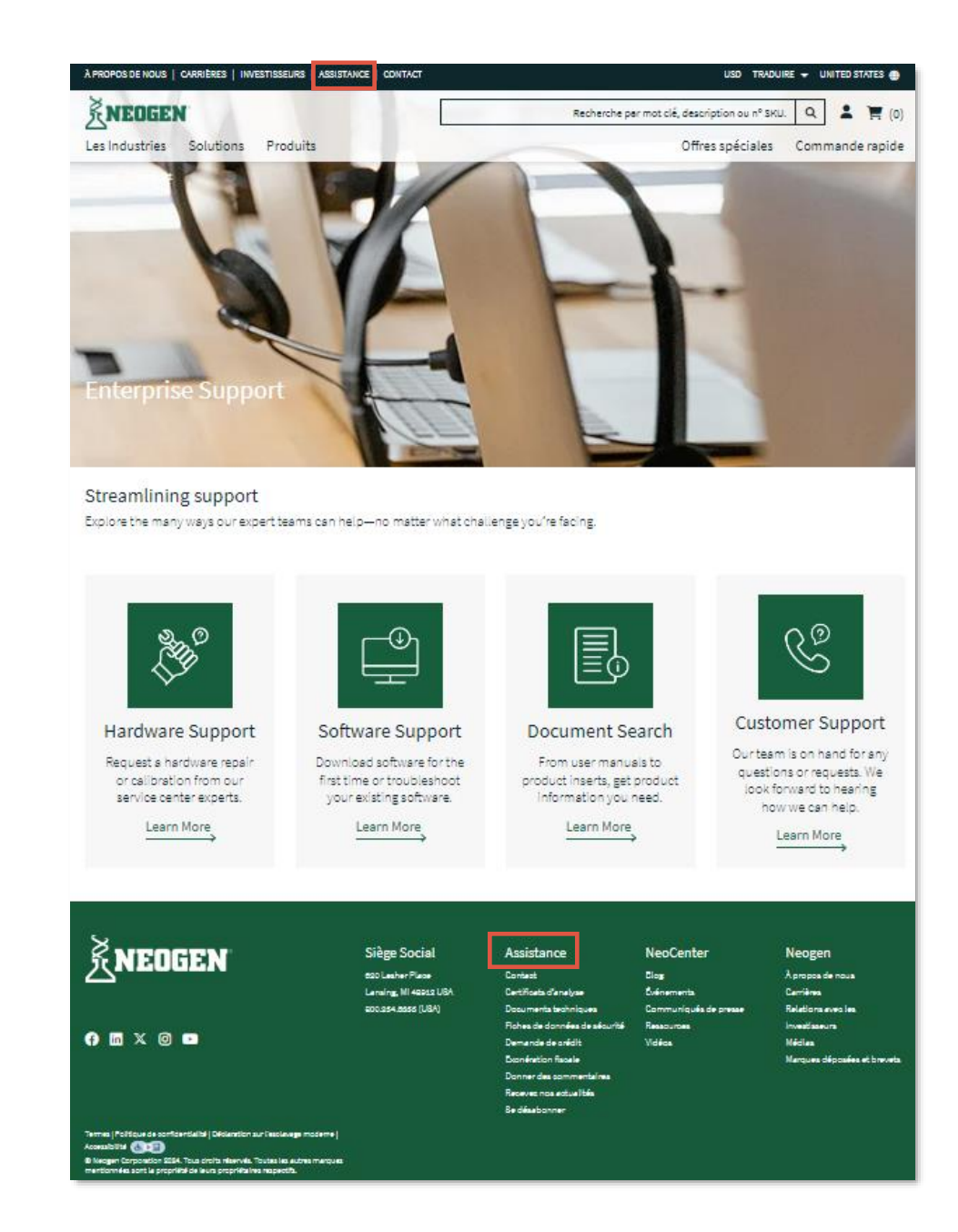

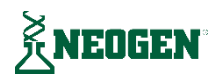